## How to Send an Email to the Instructor through the SIS Class Search Page.

Step #1 Sign on to MyCollege.laccd.edu and click on the "Manage Classes" tile.

| Manage Classes |
|----------------|
|                |

Step# 2 Click "Class Search ad Enroll" on the left side menu and select the term you want to search for classes.

| View My Classes                  | Terms prior to 2020 Summer    |  |  |
|----------------------------------|-------------------------------|--|--|
| My Weekly Schedule               | Terms on or after 2020 Summer |  |  |
|                                  | 2020 Summer                   |  |  |
| Shopping Cart                    | 2020 Fall                     |  |  |
| <b>Q</b> Class Search and Enroll |                               |  |  |
| Drop Classes                     |                               |  |  |

Step #3 Search for Classes by entering keyword, e.g. course, subject, class number

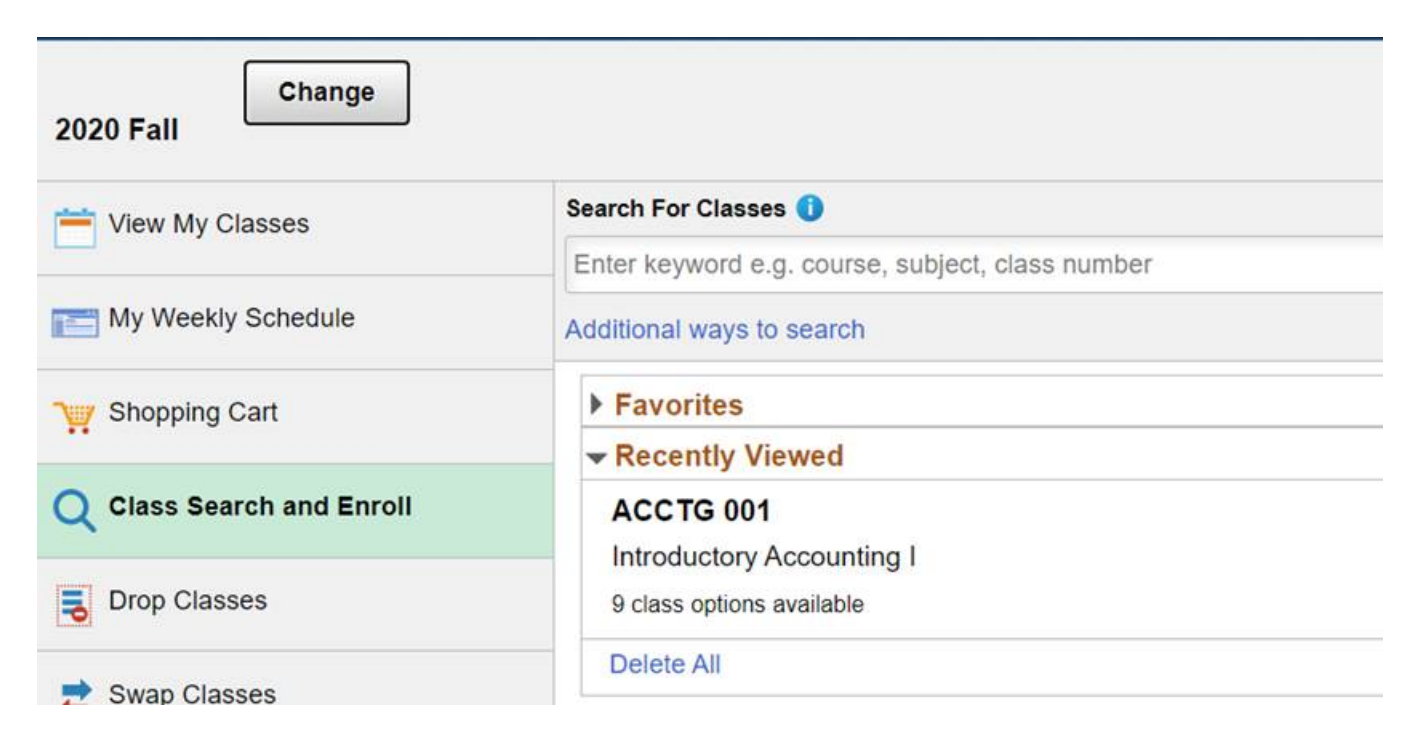

Step #4 Click on the Class hyperlink for course details.

| Option | Status | Session                     | Class                            | Meeting Dates              | Days and Times                             | Room         | Instructor     | Seats                  |   |
|--------|--------|-----------------------------|----------------------------------|----------------------------|--------------------------------------------|--------------|----------------|------------------------|---|
| 1      | Open   | 2nd 8 Weeks                 | Class# 23953 - Section W01 - LEC | 10/26/2020 -<br>12/20/2020 | 11 HR 5 Min /Wk<br>TBA                     | West-ON LINE | Gerald Ludwig  | Open Seats 34<br>of 40 | > |
| 2      | Open   | Regular Academic<br>Session | Class# 12735 - Section W02 - LEC | 8/31/2020 -<br>12/20/2020  | Monday<br>Wednesday<br>2:30PM to<br>5:05PM | West-CE 204  | Charles Daniel | Open Seats 48<br>of 49 | > |

Step # 5 Click on the "Meeting Information" tab followed by the Instructor's Name

| Meeting Information                                | Enrollment Infe           | Enrollment Information Class Details |      |               |
|----------------------------------------------------|---------------------------|--------------------------------------|------|---------------|
| ACCTG 001 Introductory<br>Class# 12735 - Section W | Accounting I<br>V02 - LEC |                                      |      | Status : Oper |
| Meeting Dates                                      | Days                      | Times                                | Room | $\frown$      |
|                                                    |                           |                                      |      |               |

Step # 6 Outlook or other user email application will open with instructor's email address displayed on the "TO" field. Compose communication and click send.

A STOLE VALUE - LANDER - AND A MARKED - LANDAU

|            | Inbox - Gmail           | - 🗆 X                                   |
|------------|-------------------------|-----------------------------------------|
| ≡          | Search 🔎 📿 🌿            | Format Insert Options 🛍 Discard >> Send |
| +          | Inbox All Y             | A = Heading 1 → 9 Undo →                |
| R          |                         | From: regalaba@email.laccd.edu          |
|            |                         | To: danielcv@wlac.edu; Q Cc & Bcc       |
|            |                         | Subject                                 |
|            |                         |                                         |
|            |                         | Sent from <u>Mail</u> for Windows 10    |
|            |                         |                                         |
| RR         | Nothing has arrived yet |                                         |
| ø          |                         |                                         |
| <b>ବ୍ର</b> |                         |                                         |